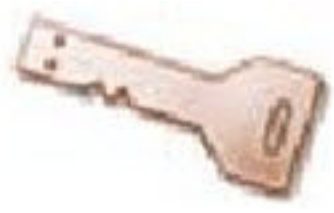

# KanguruLock v1.0.5

### Introduction:

KanguruLock allows you to portion off a section of your KanguruMicro Drive as a secure, password protected drive. The secure drive utilizes 256 Bit AES encryption to protect your data. When the drive is inserted, the users will be prompted to enter a password to gain access to the secure portion of the drive. The secure drive will appear as an additional hard drive when it is unlocked.

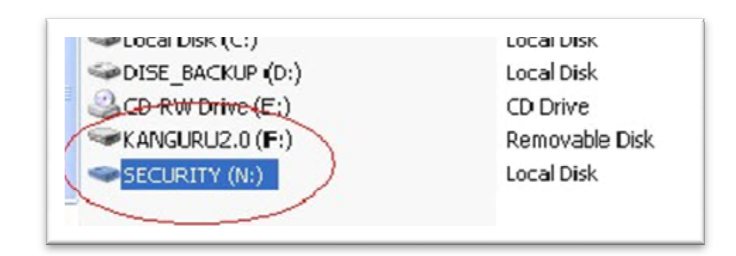

When the KanguruMicro Drive 2.0 is removed from the PC, the secure drive is automatically locked, ensuring your data is safe. In order to access the secure portion of the drive, a password must be entered to unlock the drive.

## How to install KanguruLock:

- 1. Insert your Kanguru Micro Drive AES into an available USB port.
- 2. Open the KanguruMicro drive in My Computer.
- 3. Double click the KanguruLock setup icon and follow the prompts.

### How to use KanguruLock:

- 1. Insert your Kanguru Micro Drive AES into an available USB port.
- 2. Open the KanguruMicro drive in My Computer.
- 3. Double click on the klock.exe icon
- 4. Click on the "Mount" button to access the secure drive.

| KanguruLock v | 1.0.5           |          |      |
|---------------|-----------------|----------|------|
| Kan           | guruL           | .ock     | 1    |
| Setup Menu    | Change Password | l Status |      |
|               |                 |          |      |
| KanguruLod    | <:              |          |      |
| Mount         |                 |          |      |
| Security Dri  | /e Size :       |          |      |
| 238 MB        |                 |          |      |
| Drive letter: |                 |          |      |
| N             | *               |          |      |
| 1             | _               |          |      |
|               |                 |          |      |
| Dism          | ount Close      | About    | Help |

5. Enter your password to unlock the drive and then click on OK. The default password is: kanguruAES

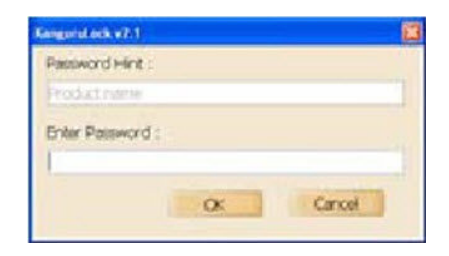

6. Wait for it to say secure drive has been mounted. Once it tells you that the secure drive has been mounted, you can go back into my computer and open the N: SECURITY drive, and save your data to that drive.

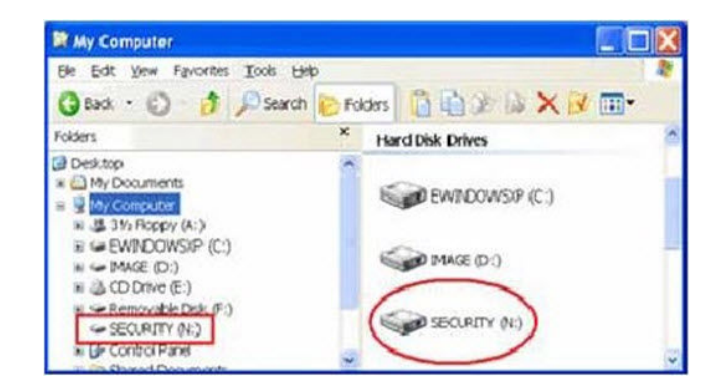

**Note:** The secure drive is letter N: by default, which can be changed manually from the main window.

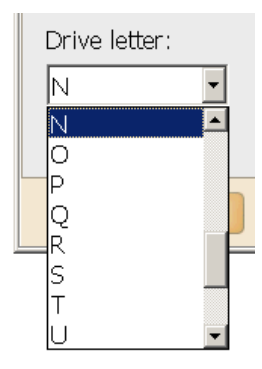

7. To unmount the security drive, click on the "Dismount" button. Once it says that the security drive is un-mounted, you can safely remove the drive from your computer..

| -CKanguruLock v1.0.5              |
|-----------------------------------|
| KanguruLock                       |
| Setup Menu Change Password Status |
|                                   |
| KanguruLock :                     |
| Mount                             |
| Security Drive Size :             |
| 238 MB                            |
| Drive letter:                     |
| N                                 |
|                                   |
|                                   |
| Dismount Close About Help         |

#### **Additional Notes:**

- The default password for KanguruLock is: kanguruAES
- KanguruLock is only Microsoft Windows compatible.
- The secure portion of your drive can be partitioned in NTFS format.

#### Tech Support:

If you experience any problems installing your KanguruMicro Drive or have any technical questions regarding any of our products, please call our tech support department. Our tech support is free and available Monday through Friday, 9am to 5pm EST.

> Call 1-508-376-4245 or Visit our website at http://www.kanguru.com